## <u>Vérifier le dépôt conforme des</u> <u>fichiers DSN</u>

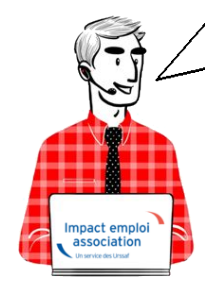

## Fiche Pratique – DSN : Dépôt de fichiers – Vérification

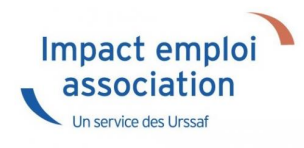

Il est possible que vous rencontriez des **problématiques liées à Net-**Entreprises lors de vos dépôts DSN.

Nous vous conseillons par conséquent de bien vérifier le dépôt **conforme de vos fichiers DSN** à l'aide de la procédure ci-dessous.

## Vérification du dépôt conforme de fichiers DSN via Net-Entreprises

Pour vérifier que tous vos fichiers DSN sont bien déposés et conformes :

- Connectez-vous sur Net-Entreprises avec le compte qui dépose les DSN ;
- Rendez-vous sur le **tableau de bord DSN**, et consultez le **récapitulatif de l'échéance** souhaitée (échéance du 15 avril 2020 dans notre exemple) ;
- Vérifiez que toutes vos DSN sont dans la ligne « Déclarations conformes » (couleur verte) et notez le nombre de fichiers DSN.
  -> Si vous avez des DSN en attente de dépôt, elles se situent au niveau de la ligne « Déclarations non transmises « (couleur rouge)
  -> Si vous avez des DSN rejetées, elles se situent au niveau de la ligne « Déclarations rejetées » (couleur jaune)
  Dans ces 2 cas, vous devez identifier les raisons de ces anomalies.

|                                                                                                    | onnaissance                                                                                 |                                                                                                    |                                |
|----------------------------------------------------------------------------------------------------|---------------------------------------------------------------------------------------------|----------------------------------------------------------------------------------------------------|--------------------------------|
| DSN DECLAR                                                                                                    | ATION SOCIALE NOMINATIV                                                                     | TABLEAU DE BORD                                                                                                    |                                |
| TABLEAU DE BORD                                                                                                    | SORTIE DE LA DSN                                                                            |                                                                                                    |                                |
| O Yous êtes inscrit                                                                                                    |                                                                                             |                                                                                                    |                                |
|                                                                                                    |                                                                                             |                                                                                                    |                                |
| And an other states of the second states of the second states of the sec | 😰 Le tableau                                                                                | de bord vous permet d                                                                                                    | e consulter                    |
| color in the second second second second second second second second second second second second second second                                                                                                    | l'ensemble<br>d'information                                                                 | des comptes rendus métiers<br>ns suite au dépôt d'une DSN n                                                                 | nensuelle ou                   |
| the second second                                                                                                    | d'un signale<br>de le consult                                                               | ment d'événement. Il est dor<br>ler suite à chaque dépôt réalisé                                                            | important                      |
| the statement of the statement of the st |                                                                                             |                                                                                                    |                                |
| and another                                                                                                    |                                                                                             |                                                                                                    |                                |
| the second second second second                                                                                                    |                                                                                             |                                                                                                    |                                |
| to be addressed to be a                                                                                                    |                                                                                             |                                                                                                    |                                |
| • Historique des échanges                                                                                                    |                                                                                             | + Afficher tout ou                                                                                                    | sélectionner                   |
| Historique des échanges     10 derniers échanges effectués                                                                                                    | pour les 30 derniers jours                                                                  | + Afficher tout ou                                                                                                    | sélectionner                   |
| <ul> <li>Historique des échanges</li> <li>10 derniers échanges effectués</li> <li>Date et heure de dépôt Typ</li> </ul>                                                                                                    | pour les 30 derniers jours<br>e d'envoi Nom du fichier                                      | + Afficher tout ou s                                                                                                    | sélectionner                   |
| <ul> <li>Historique des échanges</li> <li>10 derniers échanges effectués</li> <li>Date et heure de dépôt Typ</li> </ul>                                                                                                    | pour les 30 derniers jours<br>e d'envoi Nom du fichier                                      | + Afficher tout ou<br>Etat de prise en                                                                                      | sélectionner<br>compte<br>orme |
| <ul> <li>Historique des échanges</li> <li>10 derniers échanges effectués</li> <li>Date et heure de dépôt Typ</li> </ul>                                                                                                    | pour les 30 derniers jours<br>e d'envoi Nom du fichier                                      | + Afficher tout ou r<br>Etat de prise en                                                                                    | sélectionner<br>compte<br>orme |
| <ul> <li>Historique des échanges</li> <li>10 derniers échanges effectués</li> <li>Date et heure de dépôt Typ</li> <li>Récapitulatif</li> </ul>                                                                                                    | pour les 30 derniers jours<br>e d'envoi Nom du fichier                                      | + Afficher tout ou •                                                                                                    | sélectionner<br>compte<br>orme |
| <ul> <li>Historique des échanges</li> <li>10 derniers échanges effectués</li> <li>Date et heure de dépôt Typ</li> <li>Récapitulatif</li> </ul>                                                                                                    | pour les 30 derniers jours<br>e d'envoi Nom du fichier                                      | + Afficher tout ou •<br>Etat de prise en<br>Fichier contrôlé confi<br>+ Afficher tout ou •                                  | sélectionner                   |
| <ul> <li>Historique des échanges</li> <li>10 derniers échanges effectués</li> <li>Date et heure de dépôt Typ</li> <li>Récapitulatif</li> <li>DSN mensuelles () Signale</li> </ul>                                                                                                    | pour les 30 derniers jours<br>e d'envoi Nom du fichier<br>ments d'événements pou            | + Afficher tout ou<br>Etat de prise en<br>Fichier contrôlé confi<br>+ Afficher tout ou<br>r l'échéance au 0 15              | compte<br>prme                 |
| <ul> <li>Historique des échanges</li> <li>10 derniers échanges effectués         <ul> <li>Date et heure de dépôt Typ</li> <li>Récapitulatif</li> <li>DSN mensuelles                  Signale</li> <li>Déclarations non transmises</li> </ul> </li> </ul>                                                                                                    | pour les 30 derniers jours<br>e d'envoi Nom du fichier<br>ments d'événements pou            | + Afficher tout ou s<br>Etat de prise en<br>Fichier contrôlé confi<br>+ Afficher tout ou s<br>r l'échéance au 0 15          | sélectionner                   |
| <ul> <li>Historique des échanges</li> <li>10 derniers échanges effectués         <ul> <li>Date et heure de dépôt Typ</li> </ul> </li> <li>Récapitulatif         <ul> <li>DSN mensuelles O Signales</li> <li>Déclarations non transmises</li> <li>Déclarations rejetées</li> </ul> </li> </ul>                                                                                                    | pour les 30 derniers jours<br>le d'envoi Nom du fichier<br>ments d'événements pour<br>00    | + Afficher tout ou •<br>Etat de prise en<br>É Fichier contrôlé confi<br>+ Afficher tout ou •<br>r l'échéance au <b>0</b> 15 | sélectionner                   |
| <ul> <li>Historique des échanges</li> <li>10 derniers échanges effectués         <ul> <li>Date et heure de dépôt Typ</li> <li>Récapitulatif</li> <li>DSN mensuelles O Signale</li> <li>Déclarations non transmises</li> <li>Déclarations conformes</li> </ul> </li> </ul>                                                                                                    | pour les 30 derniers jours<br>e d'envoi Nom du fichier<br>ments d'événements pour<br>00     | + Afficher tout ou •<br>Etat de prise en<br>Fichier contrôlé confi<br>+ Afficher tout ou •<br>r l'échéance au 0 15          | sélectionner                   |
| <ul> <li>Historique des échanges</li> <li>10 derniers échanges effectués         <ul> <li>Date et heure de dépôt Typ</li> <li>Bate et heure de dépôt Typ</li> <li>Récapitulatif</li> <li>DSN mensuelles O Signales</li> <li>Déclarations non transmises</li> <li>Déclarations conformes</li> <li>Afficher les certificats de conformet</li> <li>Afficher les certificats de conformet</li> </ul> </li> </ul>                                                                                                    | pour les 30 derniers jours<br>e d'envoi Nom du fichier<br>ments d'événements pour<br>0<br>0 | + Afficher tout ou •<br>Etat de prise en<br>É Fichier contrôlé confi<br>+ Afficher tout ou •<br>r l'échéance au () 15       | sélectionner                   |

## Vérification du dépôt conforme de fichiers DSN via Impact emploi – Gestion des déclarations

• A partir d'Impact emploi, connectez-vous avec le compte qui dépose les DSN et rendez-vous dans le module *Déclarations / DSN mensuelle / Mars* 2020 / Dépôt initial / Réelle / Valider :

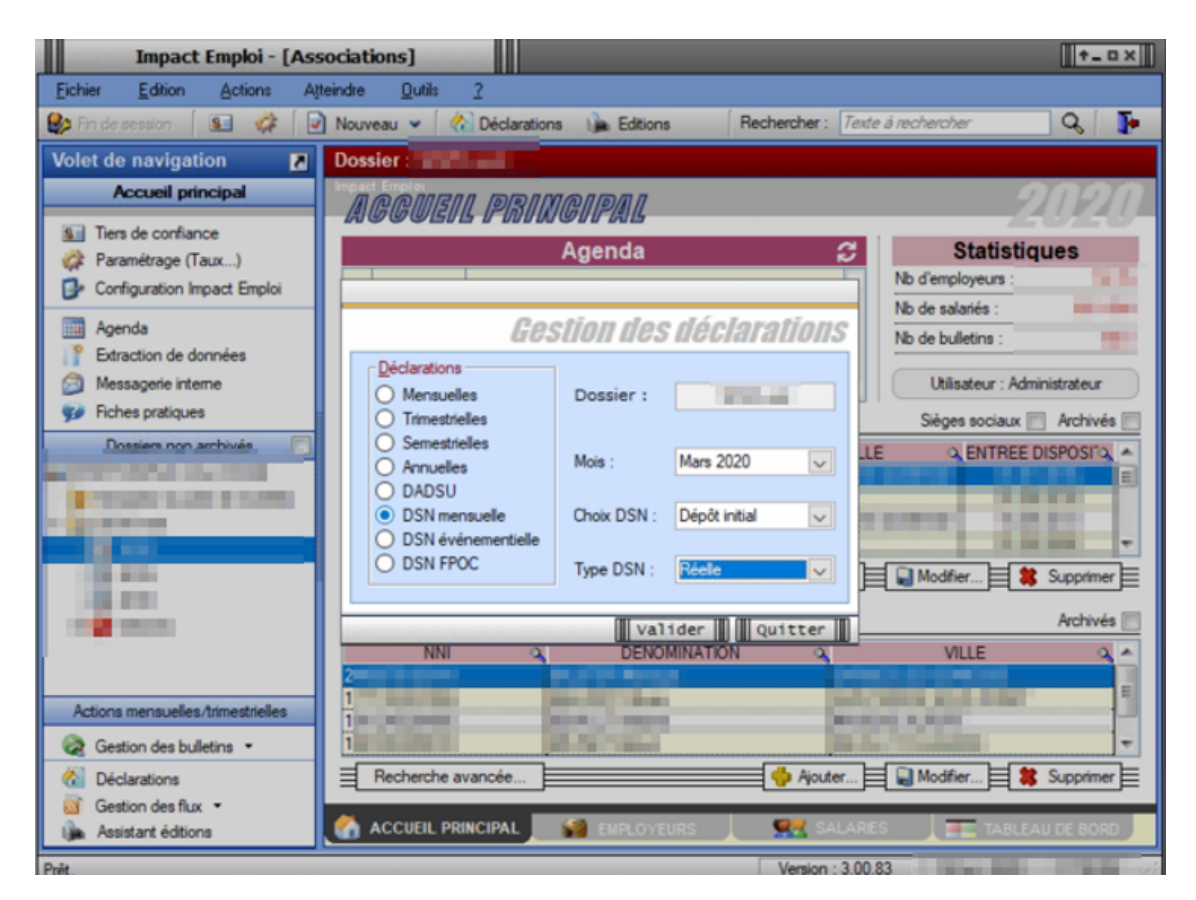

• La fenêtre « *Dépôt initial – REEL – DSN mensuelle Mars 2020* » s'affiche, vous ne devez plus y trouver d'associations, la liste doit être vide :

| Impact Emploi - [D | ISN]                              |                                                                                                    | ×                                                                                                    |
|--------------------|-----------------------------------|----------------------------------------------------------------------------------------------------|----------------------------------------------------------------------------------------------------|
|                    | لن بر بر الم<br>مراجع<br>DSN mens | initial - REEL T<br>welle Mars 2020                                                                                                    | GOON                                                                                                    |
|                    | Bulletins salaires                | Véant.                                                                                                    | Navigation                                                                                                    |
|                    | Baison sociale                    | BS         Néact           I         I         I           I         I         I <t< td=""><td>Control al<br/>Précaration :<br/>Centrol al<br/>Précaration :<br/>Centrol al<br/>Précarati</td></t<> | Control al<br>Précaration :<br>Centrol al<br>Précaration :<br>Centrol al<br>Précarati |
|                    |                                   |                                                                                                    | V Historique des messages                                                                                                    |
| ন                  |                                   |                                                                                                    | Quitter                                                                                                    |

- Répétez cette action pour les DSN de type « Annule et remplace » ;
- La fenêtre « Annule et remplace REEL DSN mensuelle Mars 2020 » s'affiche, la liste des associations doit également être vide :

| Impact Emploi - [DSN]     |                                       |                               |             | ×             |
|---------------------------|---------------------------------------|-------------------------------|-------------|---------------|
| ۔<br>ئەنەمەرى             | لترين .<br>Annule et re<br>DSH mensue | omplace - RE<br>elle Mars 202 | <b>,</b> CO | OH            |
| <table-cell></table-cell> | etins salaires                        | 🔽 Néant                       |             | Navigation    |
|                           | Raison sociale                        |                               |             | Préparation : |
| <br>1                     |                                       | I                             |             | Quitter       |

Si vous trouvez des associations dans ces onglets, vérifiez sur Net-Entreprises que pour ces associations, un fichier DSN a bien été déposé et est conforme.

Selon le résultat affiché sur votre tableau de bord, suivez les consignes suivantes :

- Si le fichier n'a pas été déposé : Générez-le, testez-le et transmettez le comme à votre habitude.
- Si le fichier a été déposé et est conforme : Adressez un mail à l'assistance pour qu'un technicien actualise votre suivi DSN.
- Si le fichier a été déposé et est rejeté :

   > Si votre fichier est un type initial : Regardez les anomalies, corrigez les et générez votre fichier DSN, testez-le et si tout est OK, déposez votre DSN
   > Si votre fichier est une « annule et remplace », adressez un mail à l'assistance nour qu'un technicien actualise votre quivi DSN

l'assistance pour qu'un technicien actualise votre suivi DSN.

## Vérification du dépôt conforme de fichiers DSN via Impact emploi – Gestion des flux

- A partir d'Impact emploi, rendez-vous dans le module Gestion des flux / Déclaration Sociale Nominative / Mensuelle ;
- Positionnez-vous sur votre dossier, puis sélectionnez le mois « Mars 2020 » et le type « Dépôt initial » ;

• La fenêtre « Gestion des flux DSN mensuelles » s'affiche, vous ne devez plus trouver d'associations dans l'onglet « Dépôts à effectuer », la liste doit être vide :

| Impact Emploi - [Gestion        | des flux DSN mens  | uelles]           |                       | +_ = ×                                    |
|---------------------------------|--------------------|-------------------|-----------------------|-------------------------------------------|
|                                 | النترين ويتا       |                   |                       | E HILLS MARRIEL M                         |
|                                 | Gestion de         | es flux DS        | N mensuella           | es la la la la la la la la la la la la la |
| .: Navigation :.                | Dépôts à effectuer | Suivi dépôts auto | Suivi manuel des dépô | ts Annule et Remplace                     |
| Dossiers                        | Siret              | •                 | Raison sociale        | N E 🔊 🗆                                   |
|                                 |                    |                   |                       |                                           |
|                                 |                    |                   |                       |                                           |
|                                 |                    |                   |                       |                                           |
|                                 |                    |                   |                       |                                           |
| Type de dépôt                   |                    |                   |                       |                                           |
| Choix DSN :<br>Mois : Mars 2020 |                    |                   |                       |                                           |
| Type : Dépôt initial            |                    |                   |                       |                                           |
| •                               | X Suprimer         |                   | 🧸 Dépőt manuel        | C Déplé gutomatique                       |
| Prét                            |                    |                   |                       | Quitter                                   |

- Positionnez-vous sur le dernier onglet « Annule et remplace », l'ensemble de vos associations doit être visible ;
- Faites un clic gauche sur l'ascenseur pour obtenir le nombre de fichiers DSN déposés.

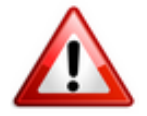

Cette condition est indispensable pour la récupération et l'intégration des taux CRM.

| Impact Emploi - [Gestion        | des flux DSN mens                                                                                               | uelles]                                                                                                    |                                                                                                    |                  | †_ 🗆 X |             |
|---------------------------------|----------------------------------------------------------------------------------------------------|----------------------------------------------------------------------------------------------------|----------------------------------------------------------------------------------------------------|------------------|--------|-------------|
|                                 | Gestion                                                                                                    | des flux D                                                                                                    | SN mensuell                                                                                                    |                  |        |             |
| .: Navigation :.                | Dépôts à effectuer                                                                                              | Suivi dépôts auto                                                                                                    | Suivi manuel des dépôts                                                                                                    | Annule et Rempla | ace    |             |
| Dossiers                        | Siret                                                                                                    | •                                                                                                    | Raison sociale                                                                                                    | ▲ E              |        |             |
| A CONTRACTOR OF A CONTRACTOR OF |                                                                                                    | _                                                                                                    |                                                                                                    | A                |        |             |
|                                 | and a resource of                                                                                               | and the second second s | and the second second se                                                                                                    | A                |        | Clic gauche |
|                                 | the second second second second second second second second second second second second second second second se | and the second second                                                                                                    | ACCESSION OF A DESCRIPTION OF                                                                                                    | A                | - U    |             |
|                                 |                                                                                                    | and states and                                                                                                    |                                                                                                    |                  | Г      |             |
|                                 | COLUMN TWO IS NOT                                                                                               | interior de la companya de la companya de la compan | ALC: NOT THE OWNER, NAME                                                                                                    | Â                | Г      |             |
|                                 |                                                                                                    | and the second second                                                                                                    |                                                                                                    | <u>^</u>         | Г      |             |
|                                 | ALC: UNKNOWN DO                                                                                                 |                                                                                                    |                                                                                                    | - <u>^</u>       | Г      |             |
|                                 |                                                                                                    |                                                                                                    |                                                                                                    | A                |        |             |
|                                 | The second second second second second second second second second second second second second second second se |                                                                                                    |                                                                                                    | A                | -      |             |
| Type de dépôt                   | A COMPANY OF A COMPANY                                                                                          | COLUMN TWO IS NOT                                                                                                    | And in case of the local division of the local division of the loc |                  | -      |             |
| Choix DSN :                     | and the second second                                                                                           | Contract of the local division of the local division of the local  |                                                                                                    |                  | Г      |             |
| Mois: Mars 2020 💌               | of contrasts                                                                                                    | CORPORATION IN COLUMN                                                                                                    | and the second second second second second second second second second second second second second second second                                                                                                    | Â                | Г      |             |
| Type : Dépôt initial 💌          | 10.00                                                                                                    | 1.000                                                                                                    | A                                                                                                    | <u>^</u>         | Г      |             |
|                                 | Contract Contractor                                                                                             | ALC: NOTE: NOTE: NOTE: NOTE: NOTE: NOTE: NOTE: NOT: NOT: NOT: NOT: NOT: NOT: NOT: NOT                                                                                                    | Contraction of the                                                                                                    |                  |        |             |
|                                 | Péverouli                                                                                                    | er -                                                                                                    |                                                                                                    |                  |        |             |

- Si vous avez déposé des DSN « Annule et remplace », recommencez cette procédure en changeant le type « Annule et remplace » (1) pour voir la liste des associations ;
- Si nécessaire, cliquez sur le bouton « **Rafraichir** » (2) :

| Imp               | act Emploi - [Gestic | on des flux DSN mens                                                                                                    | uelles]           |                         | +_□×               |
|-------------------|----------------------|----------------------------------------------------------------------------------------------------|-------------------|-------------------------|--------------------|
| r                 | ف م نمر م            | Gestion d                                                                                                    | es flux DSN       | <i>mensuelles</i>       |                    |
|                   | .: Navigation :.     | Dépôts à effectuer                                                                                                    | Suivi dépôts auto | Suivi manuel des dépôts | Annule et Remplace |
|                   | Dossiers             | Siret                                                                                                    | •                 | Raison sociale          | N E 🗆 🚽            |
| S I               | Type de dépôt        |                                                                                                    |                   |                         |                    |
| Choix D<br>Mois : | SN :<br>Mars 2020 💌  |                                                                                                    |                   |                         |                    |
| Туре              | Annule et Remplace   |                                                                                                    |                   |                         |                    |
|                   | (2)→[0]              | Afraîchissement des list                                                                                                    | es employeurs     |                         |                    |
| Prêt              |                      | and a second second sec | e conprojecito    |                         | Quitter            |

• Vous ne devez pas trouver d'associations dans les onglets « Suivi dépôts auto » ni « Suivi manuel des dépôts ».

### Cohérence des chiffres

**Vous devez avoir le même nombre de fichiers DSN déposés entre Impact Emploi et Net-Entreprises** (Un nombre plus important de fichiers sur Net-Entreprises est possible du fait de dépôts de fichiers via un autre logiciel. Assurez vous néanmoins de la cohérence du nombre de fichiers Impact emploi)

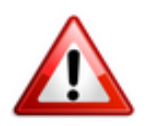

Si vous avez un écart que vous ne justifiez pas, adressez un mail à l'assistance en précisant en objet « Vérification DSN Mois X ».

## <u>Générer et déposer un fichier DSN type</u> <u>« Réelle »</u>

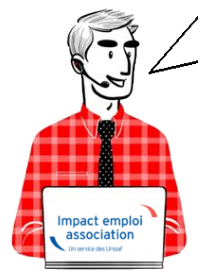

# Fiche Pratique – DSN : Générer et déposer un fichier DSN type « *Réelle* »

### Impact emploi association Un service des Urssaf

## Prérequis

Pour pouvoir générer vos DSN, il convient au préalable, que tous les

bulletins de salaire de l'association (ou des associations) aient été établis.

Avant de procéder à la génération et au dépôt du fichier DSN type « *Réelle* » en mode automatique, nous vous conseillons de procéder à la génération du fichier DSN type « *Test* » (retrouvez si besoin la fiche pratique <u>ICI</u>).

En <u>fonction du résultat</u> de votre fichier DSN généré <u>type « test »</u>, vous pouvez à présent passer à la **génération du fichier et à son dépôt type** *« Réelle »* en suivant la procédure ci-dessous :

## ► <u>Génération du ou des fichiers DSN à déposer</u>

- A partir de l'onglet « Actions mensuelles/trimestrielles », cliquez sur « Déclarations ».
- Cochez ensuite « DSN mensuelle »,
- Sélectionnez « *Réelle* » dans le menu déroulant du « *Type DSN* » :

|     | DENO                                                                                                    | INATION                                          |                                                             | 1                                                                                                    |
|-----|----------------------------------------------------------------------------------------------------|--------------------------------------------------|-------------------------------------------------------------|----------------------------------------------------------------------------------------------------|
|     | erec<br>erecer                                                                                                    |                                                  |                                                             |                                                                                                    |
| , j | Ges                                                                                                    | stion des                                        | déclarations                                                | - Companyor                                                                                                    |
|     | <ul> <li><u>Déclarations</u></li> <li>Mensuelles</li> <li>Trimestrielles</li> <li>Semestrielles</li> <li>Annuelles</li> <li>DADSU</li> <li>DSN mensuelle</li> </ul> | Dossier :<br>Mois :<br>Choix DSN :<br>Type DSN : | BASE ECOLE<br>Janvier 2023 🗸<br>Dépôt initial 🗸<br>Réelle 🗸 | Internet and a product of the state of the state of the s |
|     |                                                                                                    |                                                  |                                                             |                                                                                                    |
|     |                                                                                                    | Val                                              | ider Quitter                                                |                                                                                                    |
| Q   |                                                                                                    | DENOMINA                                         | HON                                                         | ٩                                                                                                    |
|     | states and states a                                                                                                    |                                                  |                                                             |                                                                                                    |

- En validant, la liste des associations disponibles apparait.
- Sélectionnez la ou les structures pour lesquelles une DSN est à déposer

Seules les associations ayant une **diode verte** sont sélectionnables (il s'agit des associations pour lesquelles l'ensemble des paies sur les contrats en cours ont été réalisées).

| Impact Emploi - [ | DSN]                                     |                                  |      |      | ×                        |
|-------------------|------------------------------------------|----------------------------------|------|------|--------------------------|
|                   | نتريب بي التري<br>ريكن التريب<br>DSN men | Dépôt initial<br>Isuelle Janviel | 2023 | YCO. |                          |
|                   | Bulletins salaires                       | 🗹 Néant                          |      |      | Navigation               |
|                   |                                          | sociale                          |      |      | Suivi DSN Evenementielle |
|                   |                                          |                                  |      | ×    | Historique des messages  |
| হ                 |                                          |                                  |      |      | Quitter                  |

- Pour les associations ayant une **diode rouge** Cliquer sur « les diodes » pour identifier les bulletins manquants ou à statuer
  - $\circ$  le cas échéant, statuer sur les bulletins à rattacher

• Cliquez ensuite sur le lien « *Fichier DSN* » du menu général pour **lancer** l'extraction automatique :

| V Néant                  |   | Navigation                |
|--------------------------|---|---------------------------|
|                          |   | Général                   |
| <u>BS</u> <u>Néant</u> ✓ |   | Préparation :             |
| 0                        | I | 🛕 Les diodes              |
|                          | I | 🛕 Etat des anomalies      |
| <u> </u>                 | I |                           |
|                          |   |                           |
|                          |   | Génération :              |
|                          | I | Fichier DSN               |
|                          | I | 🛕 Témoin DSN              |
|                          | I | Déclarations mensuelles : |
|                          |   |                           |
|                          |   | 🛕 Etat des extractions    |
|                          |   | Bordereaux déclarations   |

• Lorsque l'extraction est terminée, la fenêtre suivante d'affiche :

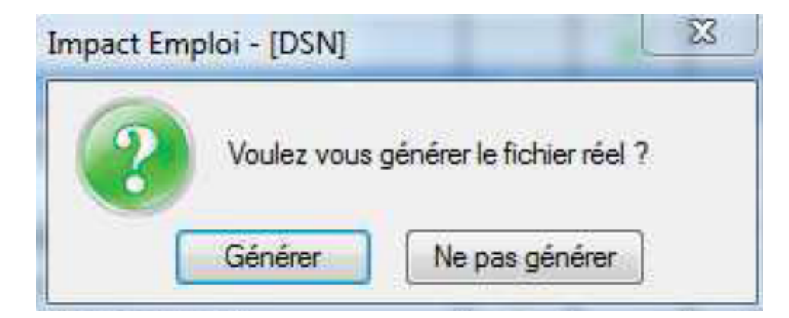

 Si vous répondez « Générer », un bandeau clignotant s'affiche afin rappeler que vous êtes dans une démarche de génération de fichier type « REELLE » (L'option « Ne pas générer » vous permet d'abandonner la constitution du ou des fichiers DSN) :

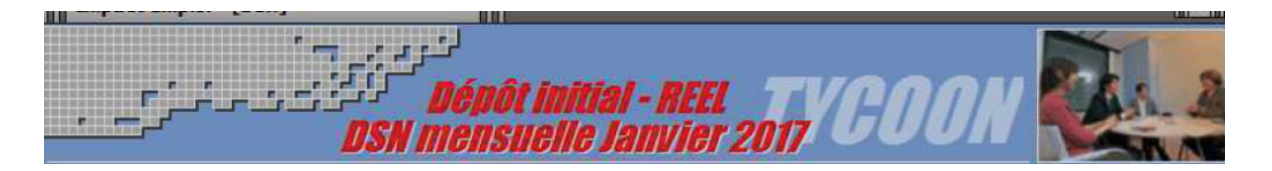

• Une fois le **fichier généré**, la fenêtre ci-dessous s'affiche et **indique le répertoire** dans lequel le fichier correspondant a été crée :

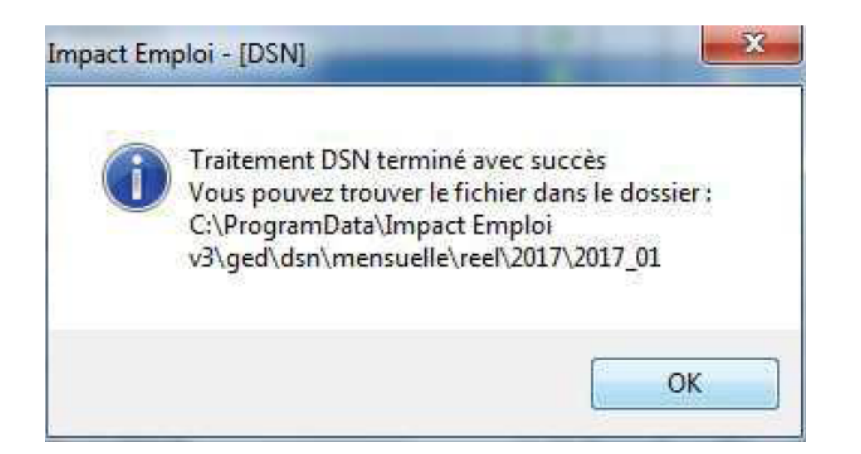

- Une fois le fichier DSN généré, la liste des structures est automatiquement rafraichie. (La structure précédemment sélectionnée ne figure donc plus dans la liste des associations pour lesquelles une génération de fichier DSN reste à faire).
- Votre fichier DSN généré peut maintenant être récupéré et injecté pour analyse dans l'outil de contrôle DSN-Val. (<u>Retrouvez si besoin la Fiche</u> pratique « Outils de contrôle DSN-Val » ICI)

## Dépôt du ou des fichiers DSN générés au préalable

Une fois votre fichier DSN <u>analysé</u> par l'outil de contrôle DSN-Val, et <u>selon</u> <u>les résultats de cette analyse</u>, vous pouvez à présent déposer votre fichier DSN <u>via la gestion des flux</u>.

• Toujours à partir de l'onglet « Actions mensuelles/trimestrielles », choisissez le menu « Gestion des flux DSN » :

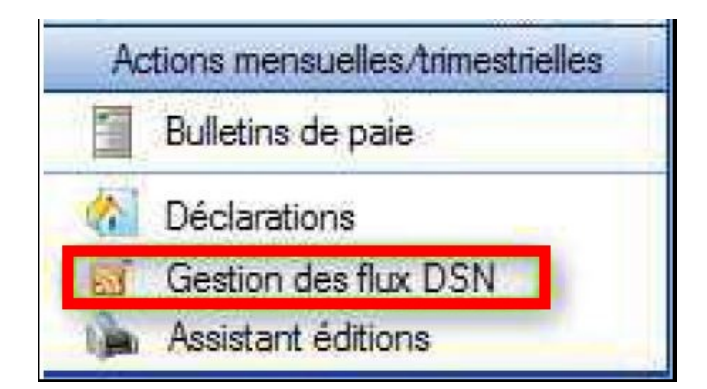

 Après avoir choisi le dossier, le mois et le choix de DSN « Dépôt initial », la liste des structures pour lesquelles un fichier DSN a été généré et en attente de dépôt sur Net-Entreprises s'affiche dans l'onglet « Dépôts à effectuer ». <u>Attention</u> : La liste proposée correspond aux structures pour lesquelles le fichier DSN a été généré sur ce poste et <u>uniquement</u> sur celui-ci.

| Impact Emploi - [Gestion | des flux DSN]                      |                       |                         | +_ = ×                      |
|--------------------------|------------------------------------|-----------------------|-------------------------|-----------------------------|
| عد منر م                 | ىنىرىرى<br>////                    | Gestion               | des flux DSI            |                             |
| .: Navigation :.         | Dépôts à effectuer                 | Suivi dépôts auto     | Suivi manuel des dépôts | Annule et Remplace          |
| Dossiers                 | Siret                              | 177                   | Raison sociale          | ES                          |
| GUICHET ASSOCIATIONS URS | And Address of the Owner, or other | and the second second | 201                     |                             |
| GUICHET ASSOCIATION 1    | Add advantage of the               | THEATRE DE L          | ARLEQUIN                | 4 🗸                         |
| base simulation          |                                    |                       |                         |                             |
| - BARIS 2011             |                                    |                       |                         |                             |
| perso                    |                                    |                       |                         |                             |
| transférées au 1 1 2010  |                                    |                       |                         |                             |
| orleans                  |                                    |                       |                         |                             |
| COL MAR                  |                                    |                       |                         |                             |
| formation dsn paris      |                                    |                       |                         |                             |
| Type de dépôt            |                                    |                       |                         |                             |
| Choix DSN :              |                                    |                       |                         |                             |
| Mois : Janvier 2017 👻    |                                    |                       |                         |                             |
| Type : Dépôt initial 👻   |                                    |                       |                         |                             |
| 0                        | X Supprimer                        |                       | A Dépôt manuel          | C Dépôt <u>a</u> utomatique |
|                          |                                    |                       |                         | Quitter                     |

• Après avoir sélectionné la structure, cliquez sur « Dépôt automatique »

Une fois le **dépôt effectué**, **si celui-ci se déroule correctement**, une **coche verte apparaît en face de la ou des structures déposées** :

| Dépôts à effectuer | Suivi dépôts auto | Suivi manuel des dépôts | Annule et Remplace        |
|--------------------|-------------------|-------------------------|---------------------------|
| <u>Siret</u>       |                   | Raison sociale          | ES                        |
|                    | 100 A             |                         |                           |
| Call California C. | THEATRE DE L      | ARLEQUIN                |                           |
|                    |                   |                         |                           |
|                    |                   |                         |                           |
|                    |                   |                         |                           |
|                    |                   |                         |                           |
| -                  |                   |                         |                           |
|                    |                   |                         |                           |
|                    |                   |                         |                           |
|                    |                   |                         |                           |
|                    |                   |                         |                           |
|                    |                   |                         |                           |
|                    |                   |                         |                           |
|                    |                   |                         |                           |
| X Supprimer        |                   | 🤳 Dépôt manuel          | Dépôt <u>a</u> utomatique |

Important : Cliquez sur le bouton « actualiser » avant de passer à l'étape suivante « Suivi des dépôts » :

| Mois : | Avril 2019    | • |
|--------|---------------|---|
| Type : | Dépôt initial | - |

## ► <u>Suivi du dépôt automatique</u>

Le **dépôt automatique effectué** à l'étape précédente, il faut à présent **vérifier la conformité du fichier déposé.** Pour cela :

- Sélectionnez la ou les structures concernées à partir de l'onglet « Suivi dépôts auto »,
- Cliquez sur le bouton « *Suivi automatique* » :

| Dépôts à effectuer | Suivi dépôts auto | Suivi manuel des dépôts | Annule et Remplace |
|--------------------|-------------------|-------------------------|--------------------|
| Siret              | -                 | Raison sociale          | ES                 |
| 31.011.000000115   | THEATRE DE L      | ARLEQUIN                | <u> </u>           |
|                    |                   |                         |                    |
|                    | _                 |                         |                    |
|                    |                   |                         |                    |
|                    |                   |                         |                    |
|                    |                   |                         |                    |
|                    |                   |                         |                    |
|                    | _                 |                         |                    |
|                    |                   |                         |                    |
|                    |                   |                         |                    |
|                    |                   |                         |                    |
|                    |                   |                         |                    |
|                    |                   |                         |                    |
|                    |                   | 100                     |                    |
|                    |                   |                         | Suivi automatique  |

## Il vous faut attendre le temps indiqué sur le message après le dépôt des fichiers DSN pour pouvoir cliquer sur le bouton « suivi des dépôts ».

En effet, de nombreux suivi de dépôts engendrent de gros soucis pour l'assistance quand Net Entreprise n'a pas eu le temps de procéder à l'examen des DSN déposées sur le site lorsque le suivi est déclenché.

# Si vous oubliez ou choisissez de ne pas faire cette manipulation de suivi des dépôts , il ne vous sera pas possible de remonter vos taux PAS.

#### ▶<u>Résultats dépôts</u> :

<u>Résultat conforme</u> :

Si vos **fichiers sont OK** (coche verte) vous les retrouverez dans l'onglet « Annule et Remplace » après avoir cliqué sur le bouton actualiser, comme à l'étape précédente.

<u>Résultats non conformes</u> :

 Si vos fichiers sont en erreur, une petite icône rouge signifie que votre ou vos fichiers ont été rejetés pour non-conformité. Il vous faut alors regarder les causes de cette non-conformité sur Net-entreprises, corriger les anomalies et régénérer à nouveau le ou les fichiers DSN de type « Dépôt initial ».

<u>Résultat en attente :</u>

Si l'icône est bleu, alors le fichier est en cours de traitement.

| Eichier     | Impact Emploi - [Associal<br>Impact Emploi - [Gestion | des flux DSN men   | suelles]                                                                                                    | •                                                                                                    | - ¤ × 1 |
|-------------|-------------------------------------------------------|--------------------|----------------------------------------------------------------------------------------------------|----------------------------------------------------------------------------------------------------|---------|
| Brine Volet |                                                       | لنوري.<br>مرزين    |                                                                                                    | I Hill - Instantist III                                                                                                    | Į.      |
|             |                                                       | Gestion d          | es flux DSN mensuelles                                                                                                    | the state of the state of the s | 22      |
| (# F        | .: Navigation :.                                      | Dépôts à effectuer | Suivi dépôts auto Suivi manuel des dépôts                                                                                                    | Annule et Remplace                                                                                                    |         |
| Bo          | Dossiers                                              | Siret              | Raison sociale                                                                                                    | N E 🔤 🖬 🛀                                                                                                    | 2/290   |
|             | S ACEGAA                                              | -                  |                                                                                                    |                                                                                                    | 4936    |
| II E        | Accient enclose ra                                    | 4                  | A CONTRACTOR OF A CONTRACTOR OF A CONTRACTOR OF A CONTRACTOR OF A CONTRACTOR OF A CONTRACTOR OF A CONTRACTOR OF A CONTRACTOR A CONTRACTOR A CONTRA                                                                                                    |                                                                                                    | 4020    |
|             | REGULARISATION                                        | 8                  | the set of the set of |                                                                                                    |         |
| 90 8        |                                                       | 3                  | And and a second second second                                                                                                    |                                                                                                    | rés 🛅   |
| a 14050     |                                                       | 3                  | 10.00                                                                                                    | - 2 1                                                                                                    |         |
| -00 5       |                                                       | 8                  | 10.0                                                                                                    | - 🎽 H                                                                                                    |         |
| e 😡 🖊       |                                                       | 4                  | Concernance and the second                                                                                                    |                                                                                                    |         |
| -12         |                                                       | 3                  | A DECK OF A DECK OF A DECK                                                                                                    |                                                                                                    |         |
|             |                                                       | 4                  | 100000000000000000000000000000000000000                                                                                                    |                                                                                                    | ₩.E     |
| -8          | Type de dépôt                                         | 5                  | The same of the same                                                                                                    |                                                                                                    | rés 🛅   |
| -8          | Choix DSN :                                           | -                  | The second second second second second second second second second second second second second second second se                                                                                                    |                                                                                                    | 4       |
| •           | Mois : Décembre 2022 💌                                |                    | NAME OF TAXABLE                                                                                                    |                                                                                                    |         |
| Actio       | Type : Dépôt initial 💌                                | 4                  | and seen                                                                                                    |                                                                                                    |         |
| 20          |                                                       | A                  | Contraction of the Contraction of the Contraction of the                                                                                                    |                                                                                                    |         |
| <u>6</u>    |                                                       |                    | 4                                                                                                    | Sav automatique                                                                                                    | m E     |
|             |                                                       |                    | -                                                                                                    |                                                                                                    | 100     |
|             | Prét                                                  |                    | United and the                                                                                                    | Quitter                                                                                                    |         |
| Piet.       |                                                       |                    | Version : 3.00.117                                                                                                    | 13 Jan. 2023 10.4                                                                                                    | 2.40    |

## L'onglet « Annule et remplace »

Vous devez retrouver dans cet onglet toutes les associations pour lesquelles un dépôt conforme Net-Entreprise a été effectué.

A ce stade, vous avez **terminé le processus de gestion des flux DSN** (prérequis indispensable à la gestion des flux PAS).

Cet onglet vous permet également, en **cas d'erreur ou d'oubli sur une** déclaration, d'avoir une nouvelle fois accès aux bulletins de cette ou ces structures pour modification en cliquant sur le bouton « *Déverrouiller » :* 

| Dépôts à effectuer | Suivi dépôts auto | Suivi manuel des dépôts | Annule et F | lemplace |
|--------------------|-------------------|-------------------------|-------------|----------|
| <u>Siret</u>       |                   | <u>Raison sociale</u>   | E           | S        |
| 420100000011       | THEATRE DE L A    | RLEQUIN                 |             |          |
|                    |                   |                         |             |          |
|                    |                   |                         |             | _        |
|                    |                   |                         |             |          |
|                    |                   |                         |             |          |
|                    |                   |                         |             |          |
|                    |                   |                         |             |          |
|                    |                   |                         |             |          |
|                    |                   |                         |             |          |
|                    |                   |                         |             | _        |
|                    |                   |                         |             |          |
|                    |                   |                         |             |          |
|                    |                   |                         |             |          |
|                    |                   |                         |             |          |
|                    |                   |                         | Déver       | rouiller |

Cette action vous donne de **nouveau accès au module** « *Déclarations* » vous permettant de générer votre fichier « *Annule et remplace* » (*Retrouvez si besoin la fiche pratique* <u>« Génération d'un fichier DSN de type « Annule et</u> <u>remplace »</u>).

<u>Générer et déposer un fichier DSN en</u> <u>mode manuel</u>

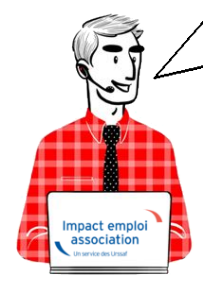

Fiche Pratique – DSN : Générer et déposer un fichier DSN en mode manuel

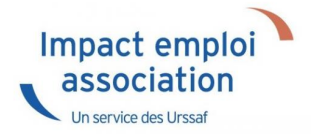

### ► Prérequis

Privilégiez toujours le mode de dépôt automatique. Cette procédure de dépôt manuel est à utiliser à titre exceptionnel afin de palier à tout souci technique de dépôt automatique.

<u>Attention</u> : Pour la gestion des flux DSN, un dépôt manuel implique un suivi manuel.

Pour **pouvoir générer vos DSN**, il convient au préalable, **que tous les bulletins de salaire de l'association** (ou des associations) **aient été établis**.

Préalablement au dépôt DSN, vérifiez **vos identifiants de connexion à Net-Entreprises** déjà enregistrés. (*Retrouvez si besoin la fiche pratique DSN* <u>« Gestion des identifiants de connexion à Net-entreprises »</u>.)

– – – – Impact emploi association – – – – –

- ► Génération du ou des fichiers DSN à déposer
  - A partir de l'onglet « Actions mensuelles/trimestrielles » (1), cliquez sur « Déclarations » (2) ;
  - Cochez ensuite « DSN mensuelle » (3) ;
  - Sélectionnez « Réelle » (4) dans le menu déroulant du « Type DSN » :

| Impact Emploi - [Associations]           |                          |                                   |                           | -                   | +_ 0 X                            |
|------------------------------------------|--------------------------|-----------------------------------|---------------------------|---------------------|-----------------------------------|
| Eichier Edition Actions Alteindre Quitis | 2                        |                                   |                           |                     |                                   |
| 😫 Fin de session 👔 🦨 🕑 Nouveau 🗸         | C Déclarations           |                                   |                           | Recherche           | t: Texte á rechercher 🔍 🔍 🌗       |
| Volet de navigation                      | Dossier : GUICHET CENTRE |                                   |                           |                     |                                   |
| Accueil principal                        | ARRMEN PRIMEN            | DAI A                             |                           |                     |                                   |
| S Tiers de confiance                     | Novosis i minori         | 2413                              | Amende                    |                     | Citatiatianus                     |
| Paramétrage (Taux)                       | 15/06/201 Echimere en si | annei des DSN seus mai l          | Agenda                    |                     | Stausuques                        |
| Configuration Impact Emploi              | 01/09/2018               | envoi des DSN pour mai i          |                           |                     | Nb de salariés : 7/7              |
| 🛄 Agenda                                 |                          |                                   |                           |                     | No de bulletins : 16              |
| Extraction de données                    |                          |                                   |                           | 7                   |                                   |
| Messagene interne     Eches pratigues    |                          | -                                 | tion doe déclarations     |                     | ent asponibles                    |
| Destars non archivés                     | LISTE DES EMPLOYEURS     | <i>G0</i> 3                       | suon des declarations     |                     | Sièges sociaux 🔄 Archivés 🔄       |
| S GUICHET ASSOCIATIONS URSSAF            | SIRET                    | Déclarations                      | -                         | VILLE<br>SSY BOCAGE | 01/01/2017                        |
| Simulation à partir de modèles           | 82316546300011           | O Mensuelles                      | Dossier : GUICHET CENTRE  | NDE SUR VIRE        | 01/09/2016                        |
| GUICHET CENTRE                           | #10%E0#E10#E25           | <ul> <li>Semestrielles</li> </ul> |                           | EUILLY SUR SEULLES  | 01/01/2016                        |
| - 2018                                   |                          | 3 Annueles                        | Mois : Mai 2019           |                     |                                   |
| - 2017                                   |                          | DSN mensuelle                     | Choix DSN : Dépôt initial |                     |                                   |
| 2016                                     |                          | USN evenementiele                 |                           |                     |                                   |
| Q2 TESTS REGULARISATIONS                 | Recherche avancée        | O DSN FPOC                        | Type DSN. Réele 🗸         | 🌞 Ajo               | suter                             |
| 🕀 🕼 base modèle                          |                          |                                   | NT                        |                     | Archivés [7]                      |
| 1 guichet_tpe                            | NNI                      |                                   | Valider Quitter           | a                   | (F a                              |
| Actions mensuelles/trimestrielles        | 1641270134336            | SCHOOL TO ANNER                   |                           | TESSY SUR VIRE      |                                   |
| 2 Gestion des bulletins 🔹                | 28080121828              | GROBALD DELPHINE                  |                           | MARSEILLE 05        |                                   |
| 6 Déclarations                           |                          |                                   |                           |                     |                                   |
| Gestion des flux *                       |                          |                                   |                           |                     |                                   |
| ige Addistant editions                   |                          |                                   |                           |                     |                                   |
| Recui                                    |                          |                                   |                           |                     |                                   |
| - S                                      | Recherche avancée        |                                   |                           | - Ajo               | uter                              |
| Titre Date                               | ACCUEIL PRINCIPAL        | MPLOYEURS                         | LARES TABLEAU DE BORD     |                     |                                   |
| Prét.                                    |                          |                                   |                           | Versio              | m : 3.00.75 05 Juin 2019 11:09:46 |

- En cliquant sur « *Valider* », la **liste des associations disponibles** s'affiche ;
- Sélectionnez la ou les associations (1) pour lesquelles une DSN est à déposer (ici trois structures) ;
- Cliquez sur « *Fichier DSN* » (2) à partir de l'onglet « *Navigation* » afin de lancer l'extraction ;
- Cliquez sur « **Générer** » (3) au message de confirmation de génération du fichier réel :

<u>Attention</u> : Seules les associations ayant une **diode verte** sont sélectionnables (il s'agit des associations pour lesquelles l'ensemble des paies sur les contrats en cours a été réalisé).

| Impact Emploi -                                                  | [DSN]                              |                                                                                                    |              | ×                                                                            |
|------------------------------------------------------------------|------------------------------------|----------------------------------------------------------------------------------------------------|--------------|------------------------------------------------------------------------------|
|                                                                  | ننزين بن<br><b>Dépi</b><br>DSN mel | <b>ôt initial - REEL</b><br>Isuelle Mai 2019                                                                                                    | <b>TYCOL</b> | DH A                                                                         |
|                                                                  | Bulletins salaires                 | Méant                                                                                                    |              | Navigation                                                                   |
| <u>Siret</u><br>8223 1985 482 800001 1<br>8 1485 485 3 19000 148 | Raison sociale                     | Net Constant of Constant of Co |              | Préparation :                                                                |
|                                                                  | 3                                  | Voulez vous générer le fichier réel                                                                                                    | ?            | Sénération :<br>Richier DSN                                                  |
|                                                                  |                                    |                                                                                                    |              | Déclarations mensuelles ;<br>Etat des extractions<br>Bordereaux déclarations |
| <u>.</u>                                                         |                                    |                                                                                                    | v            | Historique des messages                                                      |

– Le dépôt groupé de toutes les associations (Si présence de DSN « Néant » : faire 1 génération « Néant » et 1 génération « normale »)

• Une fois le **fichier généré**, la fenêtre ci-dessous s'affiche et **indique le répertoire** dans lequel le fichier a été enregistré :

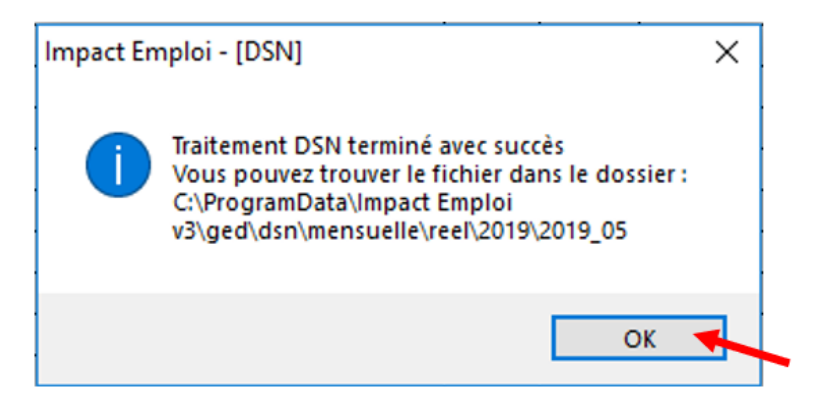

- Passé cette étape, la liste des associations est automatiquement rafraichie. (L'association précédemment sélectionnée ne figure donc plus dans la liste des associations pour lesquelles une génération de fichier DSN reste à faire).
- Votre fichier DSN généré peut maintenant être récupéré et injecté pour analyse dans l'outil de contrôle DSN-Val. (Retrouvez si besoin la Fiche pratique « Outils de contrôle DSN-Val » <u>ICI</u>)

### ► Dépôt du ou des fichiers DSN générés au préalable

Une fois votre fichier DSN <u>analysé</u> par l'outil de contrôle DSN-Val, et <u>uniquement si le résultat est « OK »</u>, vous pouvez à présent déposer votre fichier DSN <u>via la Gestion des flux DSN</u>.

(Retrouvez si besoin la fiche pratique <u>« Outil de contrôle DSN-Val »</u>)

- Toujours à partir de l'onglet « Actions mensuelles/trimestrielles » (1)
- Cliquez sur « Gestion des flux » (2) ;

;

• Puis choisissez « Déclaration Sociale Nominative » (3) :

| Volet                                  | de navigation                     | 2          |
|----------------------------------------|-----------------------------------|------------|
|                                        | Accueil principal                 |            |
| <u>s</u>                               | Tiers de confiance                |            |
| 4                                      | Paramétrage (Taux)                |            |
| ₽                                      | Configuration Impact Emploi       |            |
|                                        | Agenda                            |            |
| 1                                      | Extraction de données             |            |
|                                        | Messagerie interne                |            |
| 9                                      | Fiches pratiques                  |            |
|                                        | Dossiers non archivés             |            |
| S=GUI                                  | CHET ASSOCIATIONS URSSAF          | *          |
| - 🐼                                    | Simulation à partir de modèles    |            |
| e 🔽                                    | GUICHET CENTRE                    |            |
|                                        | 2019                              |            |
|                                        | 2018                              |            |
|                                        | 2017                              |            |
|                                        |                                   |            |
|                                        | TESTS REGULARISATIONS             |            |
|                                        | guichet centre simulation         |            |
|                                        | base modele                       |            |
| 1.1.1.1.1.1.1.1.1.1.1.1.1.1.1.1.1.1.1. | guicnet_tpe                       | -          |
|                                        | Actions mensuelles/trimestrielles |            |
| 2                                      | Gestion des bulletins 🔻           |            |
| 1                                      | Déclarations                      |            |
| 1                                      | Gestion des flux 🔻                |            |
| 5                                      | Déclaration Sociale Nominative    |            |
| 2                                      | Prélèvement A la Source           | <b>m</b> 1 |
|                                        | 11                                | 5          |
|                                        | Appel de taux du PAS / TOPAze te  |            |
|                                        |                                   |            |

- Après avoir choisi le dossier, le mois et le type de DSN « Dépôt initial », la liste des associations pour lesquelles un fichier DSN a été généré et est en attente de dépôt sur Net-Entreprises s'affiche dans l'onglet « Dépôts à effectuer ».
- **Sélectionnez** la ou les associations pour lesquelles vous souhaitez déposer un fichier DSN *(1)* ;
- Cliquez sur « **Dépôt manuel** » (2) :

<u>Attention</u> : La liste proposée correspond aux associations pour lesquelles le fichier DSN réel a été généré sur ce poste et <u>uniquement</u> sur celui-ci.

| Impact Emploi - [Gestion                                                                                                    | des flux DSN]      |                                   |                         | +_ = ×                      |
|----------------------------------------------------------------------------------------------------|--------------------|-----------------------------------|-------------------------|-----------------------------|
| · · · · · · · · · · · · · · · · · · ·                                                                                                    |                    | Gestion                           | des flux DSN            |                             |
| .: Navigation :.                                                                                                    | Dépôts à effectuer | Suivi dépôts auto                 | Suivi manuel des dépôts | Annule et Remplace          |
| Dossiers<br>GUICHET ASSOCIATIONS U<br>GUICHET CENTRE<br>TESTS REGULARISATION<br>guichet centre simulation<br>guichet centre simulation<br>guichet tpe<br>formation_cros_cdos<br>test_guichetsud<br>transfert_associations<br>Archive<br>Type de dépôt<br>Choix DSN:<br>Mois : Mai 2019<br>Type : Dépôt initial | Siret              | ADN ART ET DES<br>LA P TITE COMPA | Raison sociale          |                             |
|                                                                                                    | Supprimer          | (2)                               | 🤳 Dépôt <u>m</u> anuel  | C Dépôt <u>a</u> utomatique |
| Prêt                                                                                                    |                    |                                   |                         | Quitter                     |

<u>Attention</u> : Un fichier unique sera généré quelque soit le nombre d'associations sélectionnées

• L'assistant pour un dépôt manuel s'affiche, cliquez alors sur la lère étape « Générer un fichier unique » :

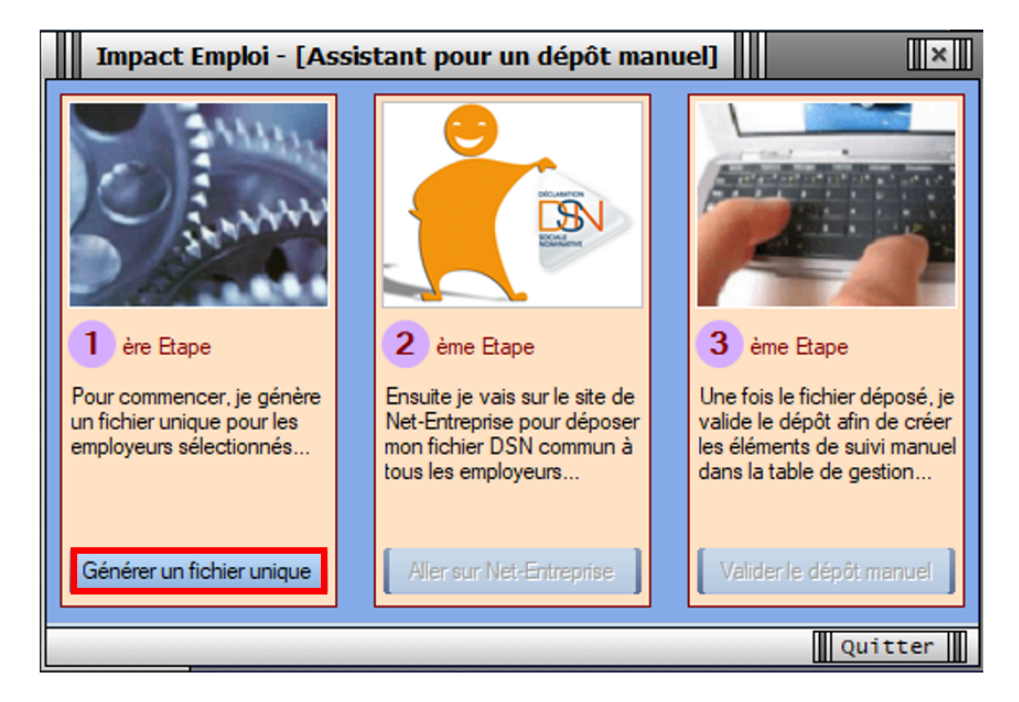

• Le pavé ci-dessous s'affiche pour vous indiquer l'emplacement du fichier à récupérer, **cliquez** sur « **OK** « :

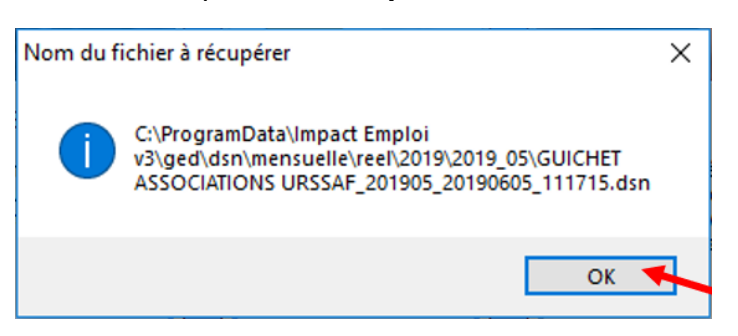

- Cette action débloque la seconde étape « Aller sur Net-Entreprise » ;
- Cliquez sur cette étape :

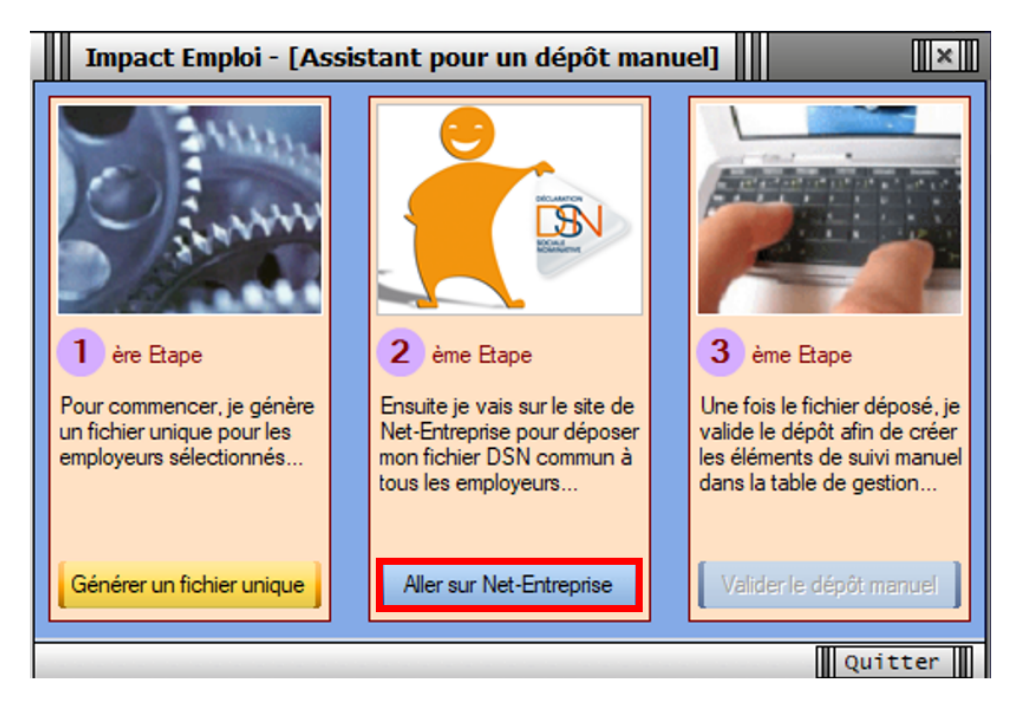

– – – – Portail Net-Entreprises – – – – –

- Vous êtes alors redirigés vers le portail « Net-Entreprises « ;
- Connectez-vous à l'aide de vos identifiants ;
- Cliquez ensuite sur l'onglet « DSN régime général » :

|   | GIP Modernisation des déclarations sociales              |                                                                                                    |                                                                                  | CROU<br>253.5    | LT ISABELLE O                             |
|---|----------------------------------------------------------|----------------------------------------------------------------------------------------------------|----------------------------------------------------------------------------------|------------------|-------------------------------------------|
| P | ORTAIL OFFIC                                             | DES DÉCLARATION                                                                                             | S SOCIALES EN L                                                                  | IGNE             |                                           |
| 1 | Vos déclarations                                         |                                                                                                    |                                                                                  |                  |                                           |
|   | DSN régime<br>général                                    | AC (saisie)                                                                                                 | Attestation de salaire                                                           |                  | Pouvons-nous vous aider ?                 |
| < | Déclaration sociale nominative<br>pour le régime général | Attestation d'assurance<br>chômage - formulaire                                                             | Attestation pour le versement<br>des indemnités journalières                     | Déclara<br>donne | Votre recherche                           |
|   |                                                          |                                                                                                    |                                                                                  |                  | MODIFIER MES INFORMATIONS<br>PERSONNELLES |
|   | Dépôt de fichier issu du logiciel de paie                | Et accès à l'espace Pôle emploi (non<br>accessibles aux tiers déclarants pour leurs<br>clients et filiales) | Saisie du formulaire en ligne ou dépôt de fichier issu de votre logiciel de paie | Dépôt de fi      |                                           |

• A partir de l'onglet « *Dépôt d'un nouveau fichier* », cliquez sur « *Parcourir* » :

| 09/05/2019 à 09:17                                                                                                | Test                                            | MEANT_LA                                           | P_TITE_COMPAGN                                                  | R. 8                           | Fichier contrôl                                           | é conforme                                             | Q.                                     |
|----------------------------------------------------------------------------------------------------|-------------------------------------------------|----------------------------------------------------|-----------------------------------------------------------------|--------------------------------|-----------------------------------------------------------|--------------------------------------------------------|----------------------------------------|
| 09/05/2019 à 09:16                                                                                                | Test                                            | Global_201                                         | 904_20190509_09                                                 | 11 0                           | Fichier contrôl                                           | é conforme                                             | Q,                                     |
|                                                                                                    |                                                 |                                                    |                                                                 |                                |                                                           |                                                        | 00                                     |
| Récapitulatif                                                                                                    |                                                 |                                                    |                                                                 |                                | + Afficher to                                             | it ou sélection                                        | ner 🧖                                  |
| DSN mensuelles O Signa                                                                                            | lements d'év                                    | vénements                                          | pou                                                             | r l'éci                        | néance au 🚺                                               | 05 Juin 201                                            | 19 0                                   |
| Déclarations non transmises                                                                                       | p                                               | 0                                                  |                                                                 | _                              |                                                           |                                                        |                                        |
| Déclarations rejetées                                                                                             |                                                 | 0                                                  |                                                                 |                                |                                                           |                                                        |                                        |
| Déclarations conformes                                                                                            |                                                 | 4                                                  |                                                                 |                                |                                                           |                                                        | 9                                      |
| <ul> <li>Dépôt d'un nouveau fichier</li> <li>Cliquez sur "Parcourir" pour s</li> </ul>                            | électionner le                                  | fichier à trans                                    | mettre, Vérifiez les                                            | forma                          | ts autorisés en c                                         | liquant ici.                                           |                                        |
|                                                                                                    |                                                 | Parcou                                             | eir                                                             |                                |                                                           |                                                        |                                        |
| Les informations relatives au<br>mail suivante<br>renseignez la zone ci-dessous<br>informations relatives à votre | suivi de vos tr<br>prévue à cet<br>inscription. | ransmissions (i<br>Pour modifier<br>effet. Pour mo | bilans, comptes ren<br>temporairement c<br>difier l'adresse mai | idus, c<br>ette ac<br>il suite | ertificats) seroi<br>dresse, c'est-à-di<br>à un changemer | nt transmises à<br>re pour un dépô<br>nt, vous devez n | l'adresse<br>t précis,<br>nodifier les |
| isabelis produțiurecal II                                                                                         |                                                 |                                                    |                                                                 |                                |                                                           |                                                        |                                        |
| Cliquez sur le bouton "Envoye                                                                                     | er".                                            |                                                    |                                                                 |                                |                                                           |                                                        |                                        |

• Sélectionnez le fichier dans votre répertoire et cliquez sur « *Ouvrir* » :

| 🎒 Choisir un fichier à charger                                                                                                    |                      |                                                                                                    | X                                                          |                       |
|----------------------------------------------------------------------------------------------------|----------------------|----------------------------------------------------------------------------------------------------|------------------------------------------------------------|-----------------------|
| ← → ~ ↑ 📙 « ged > dsn > mensuelle > ree                                                                                                    | > 2019 > 2019_05 ~ ひ | Rechercher dans : 2                                                                                                    | 019_05 ,0                                                  |                       |
| Organiser 👻 Nouveau dossier                                                                                                    |                      | 8 = =                                                                                                    | • 🔟 🕜                                                      |                       |
| <ul> <li>Ce PC</li> <li>Bureau</li> <li>Documents</li> <li>Images</li> <li>Musique</li> <li>Objets 3D</li> <li>Téléchargements</li> <li>Vidéos</li> <li>Windows (C:)</li> <li>Image_trans (J:)</li> <li>Applications nationales (N:)</li> <li>Espace personnel (P:)</li> <li>Metiers (R:)</li> <li>Inter-Régions (\\SNF\Partage) (T:)</li> </ul> |                      | Modifié le<br>05/06/2019 11:13<br>05/06/2019 11:17<br>05/06/2019 11:13<br>05/06/2019 11:13<br>Type : Fichier DSN<br>Taille : 5,94 Ko<br>Modifié le : 05/06/20 | Type<br>Fichier DSN<br>Fichier DSN<br>Fichier DSN<br>_0002 | 3_201905_20190605_111 |
| Nom du fichier :                                                                                                    |                      | Tous les fichiers (*.<br>Ouvrir                                                                                                    | *) ~<br>Annuler                                            |                       |

• Vérifiez qu'il soit bien remonté et cliquez sur « **Envoyer** » :

|                                                                                                    |                                                                                    |                                                                                                    | 0                                                                                |
|----------------------------------------------------------------------------------------------------|------------------------------------------------------------------------------------|----------------------------------------------------------------------------------------------------|----------------------------------------------------------------------------------|
| • Récapitulatif                                                                                                    |                                                                                    | + Afficher tou                                                                                                    | t ou sélectionner 📍                                                              |
| DSN mensuelles O Signalements                                                                                                    | d'événements                                                                       | pour l'échéance au 🔇                                                                                                    | 05 Juin 2019 🕻                                                                   |
| Déclarations non transmises 🛛 🖗                                                                                                    | 0                                                                                  |                                                                                                    |                                                                                  |
| Déclarations rejetées                                                                                                    | 0                                                                                  |                                                                                                    |                                                                                  |
| Déclarations conformes                                                                                                    | 4                                                                                  |                                                                                                    | ୍                                                                                |
| Cilquez sur "Parcourir" pour selectionne<br>C:\ProgramData\Impact Emploi v3\ged\dsn\r                                                                                            | mensuelle\te Parcour                                                               | nettre. Verifiez les formats autorises en cli<br>rit                                                                                  | iquant <u>ici</u> .                                                              |
| Les informations relatives au suivi de v<br>mail suivante : <b>isabelle.groult@urss</b> a<br>renseignez la zone ci-dessous prévue à<br>informations relatives à votre inscriptio | os transmissions (b<br>a <b>f.fr.</b> Pour modifier<br>o cet effet. Pour mod<br>n. | vilans, comptes rendus, certificats) seron<br>temporairement cette adresse, c'est-à-dir<br>difier l'adresse mail suite à un changemen | t transmises à l'adresse<br>e pour un dépôt précis,<br>t, vous devez modifier le |
| Cliquez sur le bouton "Envoyer".                                                                                                    |                                                                                    |                                                                                                    |                                                                                  |
|                                                                                                    |                                                                                    | ENVOYER                                                                                                    |                                                                                  |

Le message ci-dessous **confirme** la réception du dépôt :

| GROULT ISABELLE<br>isabelle.grouh@urssaf.fr<br>N* Siret : 75356054900010<br>UNION DE RECOUVREMENT DES COTISATIONS DE |
|----------------------------------------------------------------------------------------------------|
| N° Siret : 75356054900010<br>UNION DE RECOUVREMENT DES COTISATIONS DE                                                |
| 22 BLE D 151CAV                                                                                                    |
| 14000 CAEN                                                                                                    |
| Dépôt d'un nouveau fichier                                                                                           |

Vous pouvez ensuite retrouver votre dépôt dans l'onglet « *Historique des échanges* » :

| bleau de bord Aide Base                                                                                                    | de connaissance                                                                                 |                                  |                                                                                                    |                                           |
|----------------------------------------------------------------------------------------------------|-------------------------------------------------------------------------------------------------|----------------------------------|----------------------------------------------------------------------------------------------------|-------------------------------------------|
| DSN DEC                                                                                                    | LARATION                                                                                        | SOCIALE NOMINATIVE               | TABLEAU DE BORD                                                                                                    |                                           |
| BLEAU DE BORD                                                                                                    | SOR                                                                                             | TIE DE LA DSN                    |                                                                                                    |                                           |
| Vous êtes inscrit                                                                                                    |                                                                                                 |                                  |                                                                                                    | -                                         |
| UNION DE RECOUVREMENT                                                                                                    | DES COTISATION                                                                                  | à chaque dépôt réali             | sé.                                                                                                    |                                           |
| 22 RUE D ISSONY<br>14000 CARN                                                                                                    |                                                                                                 |                                  | . Affichen knut av såleskinnen                                                                                                    | ?                                         |
| Historique des échanges<br>Derniers échanges effect                                                                                                    | ués pour les 30                                                                                 | derniers jours                   | + Afficher tout ou sélectionner                                                                                                    | 7                                         |
| Historique des échanges<br>) derniers échanges effect<br>Date et heure de dépôt                                                                                                    | ués pour les 30<br>Type d'envoi                                                                 | derniers jours<br>Nom du fichier | + Afficher tout ou sélectionner                                                                                                    | ?                                         |
| Historique des échanges<br>0 derniers échanges effect<br>Date et heure de dépôt<br>05/06/2019 à 11:30                                                                                                    | ués pour les 30<br>Type d'envoi<br>Réel                                                         | derniers jours<br>Nom du fichier | + Afficher tout ou sélectionner  Etat de prise en compte Fichier contrôlé conforme                                                                                                    | ?                                         |
| Historique des échanges<br>derniers échanges effect<br>Date et heure de dépôt<br>05/06/2019 à 11:30<br>05/06/2019 à 11:30                                                                                                    | ués pour les 30<br>Type d'envoi<br>Réel<br>Réel                                                 | derniers jours<br>Nom du fichier | + Afficher tout ou sélectionner Etat de prise en compte Fichier contrôlé conforme Fichier contrôlé conforme                                                                                                    | ?                                         |
| Historique des échanges<br>derniers échanges effect<br>Date et heure de dépôt<br>05/06/2019 à 11:30<br>05/06/2019 à 11:30<br>05/06/2019 à 11:29                                                                                           | ués pour les 30<br>Type d'envoi<br>Réel<br>Réel<br>Réel                                         | derniers jours<br>Nom du fichier | + Afficher tout ou sélectionner  Etat de prise en compte  Fichier contrôlé conforme  Fichier contrôlé conforme  Fichier contrôlé conforme                                                                                                    | ?<br>0<br>0                               |
| Historique des échanges<br>derniers échanges effect<br>Date et heure de dépôt<br>05/06/2019 à 11:30<br>05/06/2019 à 11:20<br>05/06/2019 à 11:29<br>05/06/2019 à 11:26                                                                     | ués pour les 30<br>Type d'envoi<br>Réel<br>Réel<br>Réel<br>Test                                 | derniers jours<br>Nom du fichier | + Afficher tout ou sélectionner<br>Etat de prise en compte<br>Fichier contrôlé conforme<br>Fichier contrôlé conforme<br>Fichier contrôlé conforme<br>Fichier contrôlé avec anomalie(s)                                                                                                    | <b>?</b>                                  |
| Historique des échanges<br>derniers échanges effect<br>Date et heure de dépôt<br>05/06/2019 à 11:30<br>05/06/2019 à 11:20<br>05/06/2019 à 11:29<br>05/06/2019 à 11:26<br>29/05/2019 à 11:24                                               | ués pour les 30<br>Type d'envoi<br>Réel<br>Réel<br>Réel<br>Test<br>Test                         | derniers jours<br>Nom du fichier | + Afficher tout ou sélectionner<br>Etat de prise en compte<br>Fichier contrôlé conforme<br>Fichier contrôlé conforme<br>Fichier contrôlé conforme<br>Fichier contrôlé avec anomalie(s)<br>Fichier contrôlé conforme                                                                                                    | ?                                         |
| Historique des échanges<br>D derniers échanges effect<br>Date et heure de dépôt<br>05/06/2019 à 11:30<br>05/06/2019 à 11:20<br>05/06/2019 à 11:29<br>05/06/2019 à 11:26<br>29/05/2019 à 11:24                                             | ués pour les 30<br>Type d'envoi<br>Réel<br>Réel<br>Réel<br>Test<br>Test<br>Test                 | derniers jours<br>Nom du fichier | + Afficher tout ou sélectionner<br>Etat de prise en compte<br>Fichier contrôlé conforme<br>Fichier contrôlé conforme<br>Fichier contrôlé conforme<br>Fichier contrôlé avec anomalie(s)<br>Fichier contrôlé conforme<br>Fichier contrôlé conforme                                                                                        | ?                                         |
| Historique des échanges<br>0 derniers échanges effect<br>05/06/2019 à 11:30<br>05/06/2019 à 11:30<br>05/06/2019 à 11:29<br>05/06/2019 à 11:26<br>29/05/2019 à 11:24<br>29/05/2019 à 11:24<br>09/05/2019 à 14:27                           | ués pour les 30<br>Type d'envoi<br>Réel<br>Réel<br>Réel<br>Test<br>Test<br>Test<br>Réel         | derniers jours<br>Nom du fichier | + Afficher tout ou sélectionner<br>Etat de prise en compte<br>Fichier contrôlé conforme<br>Fichier contrôlé conforme<br>Fichier contrôlé avec anomalie(s)<br>Fichier contrôlé conforme<br>Fichier contrôlé conforme<br>Fichier contrôlé conforme<br>Fichier contrôlé conforme                                                           |                                           |
| Historique des échanges<br>O derniers échanges effect<br>Date et heure de dépôt<br>05/06/2019 à 11:30<br>05/06/2019 à 11:30<br>05/06/2019 à 11:29<br>05/06/2019 à 11:26<br>29/05/2019 à 11:24<br>29/05/2019 à 11:24<br>09/05/2019 à 14:27 | ués pour les 30<br>Type d'envoi<br>Réel<br>Réel<br>Test<br>Test<br>Test<br>Réel<br>Réel<br>Réel | derniers jours<br>Nom du fichier | + Afficher tout ou sélectionner<br>Etat de prise en compte<br>Fichier contrôlé conforme<br>Fichier contrôlé conforme<br>Fichier contrôlé avec anomalie(s)<br>Fichier contrôlé conforme<br>Fichier contrôlé conforme<br>Fichier contrôlé conforme<br>Fichier contrôlé conforme<br>Fichier contrôlé conforme<br>Fichier contrôlé conforme | ?<br>000000000000000000000000000000000000 |

– – Impact emploi association – – – –

- De retour dans Impact emploi, cliquez à présent sur la 3ème et dernière étape « Valider le dépôt manuel » ;
- Un pavé de confirmation s'affiche pour valider le dépôt, cliquez alors sur « OK » :

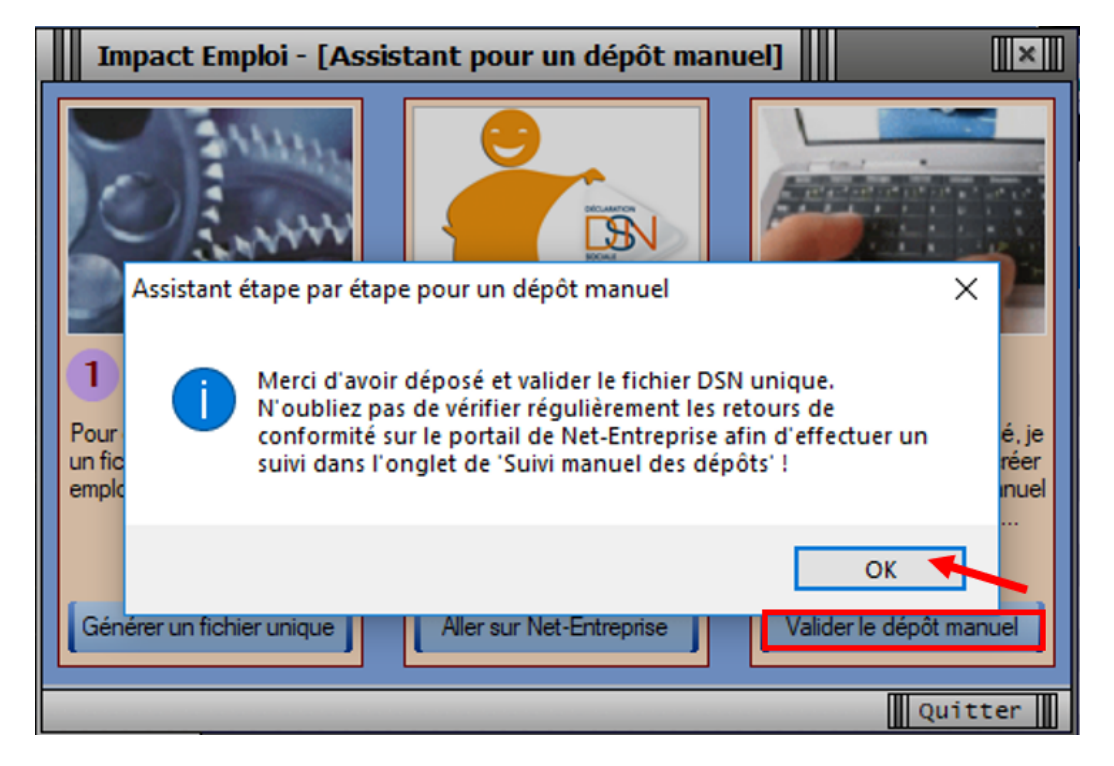

Une fois le **dépôt effectué, si celui-ci s'est correctement déroulé**, une **coche verte apparaît en face de la ou des associations concernées** :

| Impact Emploi - [Gestion                                                                                                    | des flux DSN]      |                                                     |                        | +_ = ×                                                                                                    |
|----------------------------------------------------------------------------------------------------|--------------------|-----------------------------------------------------|------------------------|----------------------------------------------------------------------------------------------------|
| ······································                                                                                                    |                    | Gestion                                             | des flux DS            |                                                                                                    |
| .: Navigation :.                                                                                                    | Dépôts à effectuer | Suivi dépôts auto                                   | Suivi manuel des dépôt | s Annule et Remplace                                                                                                    |
| Dossiers<br>GUICHET ASSOCIATIONS U<br>GUICHET CENTRE<br>TESTS REGULARISATI<br>guichet centre simulation<br>base modèle<br>guichet_tpe<br>formation_cros_cdos<br>test_guichetsud<br>fransfert_associations<br>Archive<br>Type de dépôt<br>Choix DSN :<br>Mois : Mai 2019<br>Type : Dépôt initial | Siret              | US DE THAON TE<br>ADN ART ET DES<br>LA P TITE COMPA | Raison sociale         | E     E     F     F |
| Prêt                                                                                                    |                    |                                                     |                        | Quitter                                                                                                    |

#### ► Suivi manuel du fichier DSN déposé préalablement

Le **dépôt manuel effectué** à l'étape précédente, il faut à présent **vérifier la conformité du fichier déposé**.

Pour la gestion des flux DSN, un dépôt manuel implique un suivi manuel. Soyez vigilants sur cette étape !

- Toujours au niveau de la Gestion des flux DSN, rendez-vous dans l'onglet « Suivi manuel des dépôts »;
- Sélectionnez la ou les structures pour lesquelles vous souhaitez Valider le certificat de conformité (étape indispensable à la gestion des flux PAS);
- Cliquez sur « Valider cert. de conformité » :

| Impact Emploi - [Gestion                                                                                                    | des flux DSN]      |                                 |                        | t_ox                        |
|----------------------------------------------------------------------------------------------------|--------------------|---------------------------------|------------------------|-----------------------------|
| · · · · · · · · · · · · · · · · · · ·                                                                                                    | لندو و بر          | Gestion                         | des flux DSN           |                             |
| .: Navigation :.                                                                                                    | Dépôts à effectuer | Suivi dépôts auto               | Suivi manuel des dépôt | s Annule et Remplace        |
| Dossiers<br>GUICHET ASSOCIATIONS U<br>GUICHET CENTRE<br>GUICHET CENTRE<br>GUICHET C | Siret              | ACNI ARTI ET D<br>LA P TITE CON | Raison sociale         | Valider cert. de conformité |
| Prêt                                                                                                    |                    |                                 |                        | Quitter                     |

#### Attention : 1 dépôt = 1 certificat

Dépôt d'une association => 1 dépôt = 1 certificat Dépôt de deux associations => 1 dépôt = 1 certificat / Ou 2 dépôts = 2 certificats

– – – – Portail Net-Entreprises – – – –

- Vous êtes alors redirigés vers le portail « Net-Entreprises » ;
- A partir de l'onglet « *Bilan de traitement* », cliquez sur le *ler dossier de téléchargement* présent en bout de ligne du fichier déposé (1) ;
- Puis sélectionnez « *Enregistrer sous* » (2) :

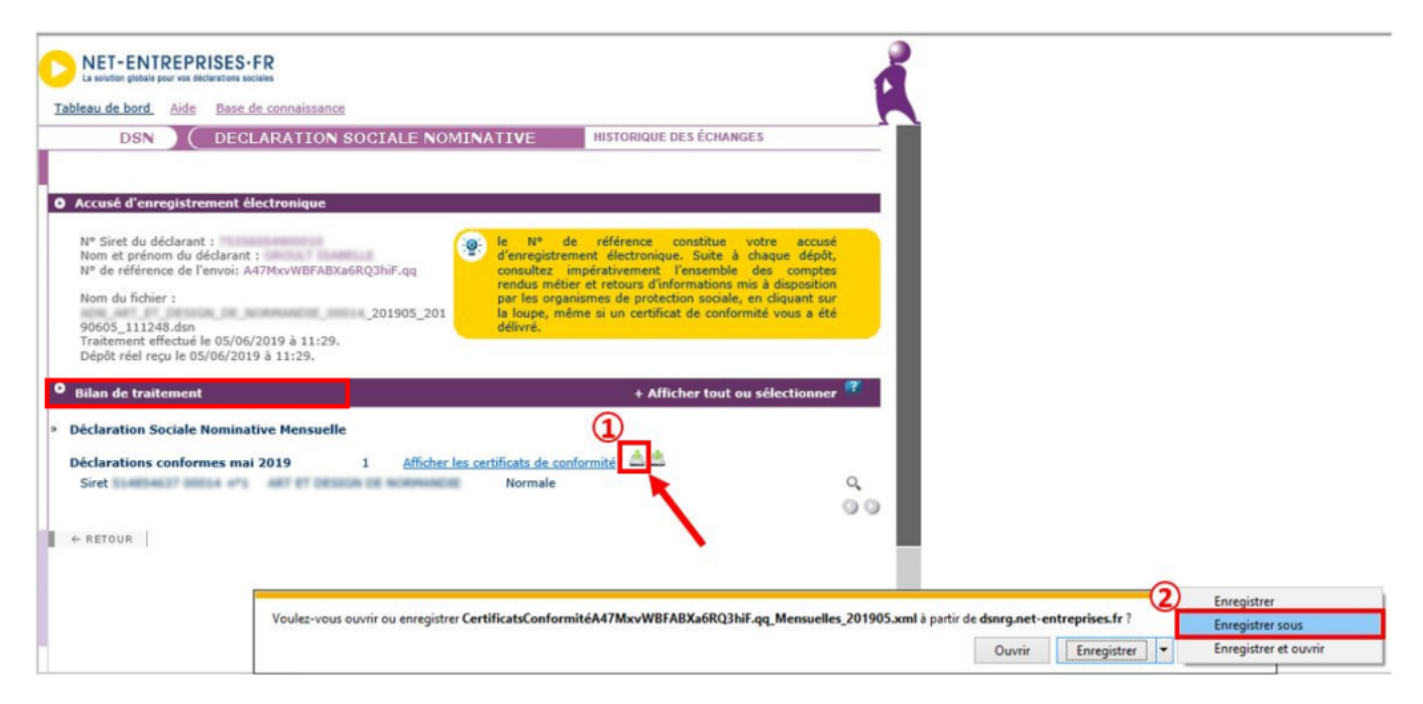

• Enregistrez le certificat dans votre répertoire « ged » d'Impact emploi :

| Partage Affichage                                                                                                    |   |                                      |                  |              |        |  |  |
|----------------------------------------------------------------------------------------------------|---|--------------------------------------|------------------|--------------|--------|--|--|
| > Ce PC > Windows (C:) > ProgramData > Impact Emploi v3 > ged > dsn > mensuelle > reel > 2019 > 2019_05 v 💿 Recherch |   |                                      |                  |              |        |  |  |
| TIF ROCHELAIS MINI TRANSAT                                                                                           | ^ | Nom                                  | Modifié le       | Туре         | Taille |  |  |
| NS D ARTISTES                                                                                                    |   | ADN ART ET DESIGN DE NORMANDE        | 05/06/2019 11:13 | Fichier DSN  | 9 Ko   |  |  |
| VUV                                                                                                    |   | CertificatsConformitéA47MxvWBFABXa6  | 05/06/2019 11:35 | Document XML | 3 Ko   |  |  |
|                                                                                                    |   | CertificatsConformitéA47MxvWBFAcxY6  | 05/06/2019 11:37 | Document XML | 3 Ko   |  |  |
|                                                                                                    |   | CertificatsConformitéA47MxvWBFAzsZ6R | 05/06/2019 11:38 | Document XML | 3 Ko   |  |  |
|                                                                                                    |   | GUICHET ASSOCIATIONS URSSAF_20190    | 05/06/2019 11:17 | Fichier DSN  | 16 Ko  |  |  |
|                                                                                                    |   | NEANT_LA_P_TITE_COMPAGNE_00011_2     | 05/06/2019 11:13 | Fichier DSN  | 2 Ko   |  |  |
|                                                                                                    |   | US_DE_THAON_TENNIS_DE_TABLE_00023    | 05/06/2019 11:13 | Fichier DSN  | 6 Ko   |  |  |

- – – Impact emploi association – –
  - Vous retournez dans le logiciel Impact emploi, répondez « Oui » au message vous demandant de confirmer la validation de la conformité des fichiers DSN :

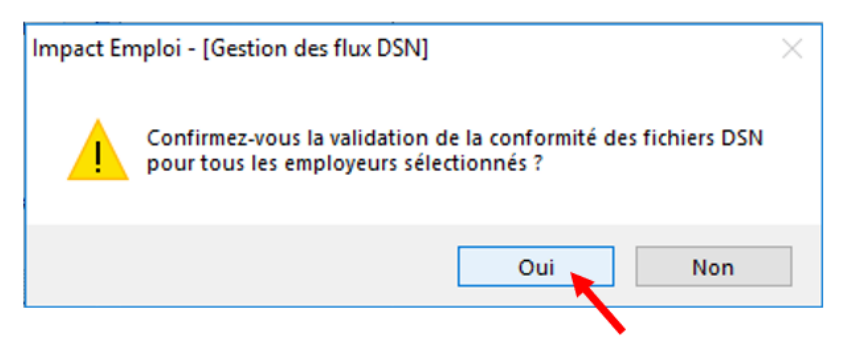

• Une coche verte doit alors remplacer le panneau orange du ou des fichiers DSN validés conformes Net-entreprises :

| Impact Emploi - [Gestion                                                                                                    | des flux DSN]      |                   |                         | +_ = ×                                                                                                    |
|----------------------------------------------------------------------------------------------------|--------------------|-------------------|-------------------------|----------------------------------------------------------------------------------------------------|
| ·<br>· · · · · · · · · · · ·                                                                                                    |                    | Gestion           | des flux DSN            |                                                                                                    |
| .: Navigation :.                                                                                                    | Dépôts à effectuer | Suivi dépôts auto | Suivi manuel des dépôts | Annule et Remplace                                                                                                |
| Dossiers  GUICHET ASSOCIATIONS U  GUICHET CENTRE  GUICHET CENTRE  Guichet centre simulation  Guichet_tpe  Guichet_tpe  Gomation_cros_cdos  Choix DSN:  Mois : Mai 2019  Type : Dépôt initial  Choix DSN:  Mois : Mai 2019  Type : Dépôt initial | Siret              | e Conformité      | Raison sociale          | I E I<br>M O I<br>M O I<br>I<br>I<br>I<br>I<br>I<br>I<br>I<br>I<br>I<br>I<br>I<br>I<br>I<br>I<br>I<br>I<br>I<br>I |
| Prêt                                                                                                    |                    |                   |                         | Quitter                                                                                                    |

La génération, le dépôt et le suivi d'un fichier DSN en mode manuel sont à présent terminés !

Si vous avez correctement fait évoluer votre dépôt DSN, vous devez alors retrouver les associations concernées par ce dépôt dans l'onglet « Annule et Remplace » de la gestion des flux DSN.

Il vous sera alors possible, si besoin, de **déverrouiller ces associations** afin d'**établir une DSN type « Annule et Remplace** » si la date d'échéance du dépôt de la DSN mensuelle n'est pas passée (*Fiche pratique <u>« Générer et</u>* <u>déposer un fichier DSN type « Annule et remplace »</u> ) :

| Impact Emploi - [Gestion | des flux DSN]      |                   |                         | +_ = ×             |
|--------------------------|--------------------|-------------------|-------------------------|--------------------|
|                          | لندر بر به<br>///  | Gestion           | des flux DSN            |                    |
| .: Navigation :.         | Dépôts à effectuer | Suivi dépôts auto | Suivi manuel des dépôts | Annule et Remplace |
| Dossiers                 | Siret              | •                 | Raison sociale          | N E □              |
| GUICHET ASSOCIATIONS U • | 41058380100025     | US DE THAON       | TENNIS DE TABLE         |                    |
|                          | 51485463700014     | ADN ART ET D      | ESIGN DE NORMANDIE      |                    |
|                          | 82316546900011     | LA P TITE CON     | PAGNE                   | <u> </u>           |
| base modèle              |                    |                   |                         |                    |
| guichet_tpe              |                    |                   |                         |                    |
| formation_cros_cdos      |                    |                   |                         |                    |
| test_guichetsud          |                    |                   |                         |                    |
| Archive                  |                    |                   |                         |                    |
|                          |                    |                   |                         |                    |
| Turn de dését            |                    |                   |                         |                    |
| Type de depot            |                    |                   |                         |                    |
| Choix DSN :              |                    |                   |                         |                    |
| Mois : Mai 2019 🔻        |                    |                   |                         |                    |
| Type : Dépôt initial 🔻   |                    |                   |                         |                    |
| 0                        |                    |                   |                         | Déverrouilier      |
| Prêt                     |                    |                   |                         | Quitter            |

## <u>Générer et déposer un fichier DSN type</u> <u>« Annule et remplace »</u>

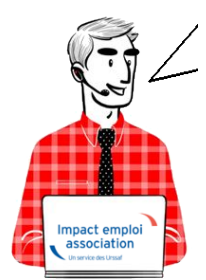

Fiche Pratique – DSN : Générer et déposer un fichier DSN type « *Annule et remplace »* 

Impact emploi association Un service des Urssaf

### ► <u>Contexte</u>

La DSN type « Annule et Remplace » vous permet de redéposer une DSN tenant compte des nouvelles modifications apportées dans Impact emploi (bulletin de salaire, contrat de travail, organismes collecteurs…). Elle doit être réalisée et déposée au plus tard la veille du jour de l'échéance DSN. Elle permet ainsi d'éviter d'établir une demande de régularisation..

Exemple : Pour une DSN de mai 2019 dont la date d'exigibilité est fixée au 15 juin 2019 : le dépôt d'une DSN type « Annule et remplace » est possible jusqu'au 14 juin 2019 à minuit.

<u>Rappel</u> : La DSN type « *Annule et Remplace* » doit toujours être établie sur le même SIRET que le dépôt initial.

## ► <u>Prérequis</u>

Si vous souhaitez modifier des données de la DSN après le dépôt conforme Netentreprise d'une DSN type « *Réelle* », une DSN « *Annule et remplace*« est possible sous certaines conditions :

- Votre DSN est bien déposée conforme Net-entreprise,
- Vous êtes toujours dans les délais, soit au plus tard la veille de la date d'exigibilité du dépôt DSN,
- Vous avez préalablement déverrouillé l'association concernée via l'onglet « Annule et remplace » de la Gestion des flux DSN (cf exemple ci-dessous) :

| .: Navigation :.                                                                                                    | Dépôts à effectuer | Suivi dépôts auto | Suivi manuel des dépôts | Annule et Remplace |   |
|----------------------------------------------------------------------------------------------------|--------------------|-------------------|-------------------------|--------------------|---|
| Dossiers                                                                                                    | Siret              | •                 | Raison sociale          | NET                | 1 |
| SIGUICHET ASSOCIATIONS U                                                                                                    | TRANSPORTAGE .     | US DE THAON       | TENNIS DE TABLE M       | 🗼 🗹 🤙              |   |
|                                                                                                    | 51485463700011     | ADN ART ET O      | ESIGN DE MORMANDIE      |                    |   |
| Image: Second second secon | 62316346300011     |                   | CAGNIL                  |                    |   |
| Choix DSN :                                                                                                    |                    |                   |                         |                    |   |
| Mois : Mai 2019 🔻                                                                                                    |                    |                   |                         |                    |   |
| Mois : Mai 2019 🔻                                                                                                    |                    |                   |                         |                    |   |

Cette action est indispensable car elle permet l'accès au bulletin de salaire à modifier ainsi que l'accès à la génération de la DSN « Annule et remplace ».

Vous pouvez maintenant effectuer les modifications attendues sur vos bulletins.

# Génération du fichier DSN de type « Annule et remplace »

- A partir de l'onglet « **Déclarations mensuelles/trimestrielles** ».
- Dans la fenêtre « Gestion des déclarations », cochez « DSN mensuelle »,
- Choisissez l'option « Annule et Remplace » dans le menu déroulant du « Choix DSN » :

| Déclarations                                                                 |             |                    |
|------------------------------------------------------------------------------|-------------|--------------------|
| Mensuelles<br>Trimestrielles                                                 | Dossier :   | GUICHET ASSOCIATIC |
| Semestrielles     Annuelles                                                  | Mois :      | Mai 2019 💌 💵       |
| <ul> <li>DADSU</li> <li>DSN mensuelle</li> <li>DSN événementielle</li> </ul> | Choix DSN : | Dépôt initial      |

• La fenêtre « *Annule et remplace* » s'affiche. Vous y retrouvez la ou les structures déverrouillées précédemment dans la Gestion des flux DSN.

| . <u></u>                                                                                                    | لنوين<br>innule et remu<br>DSN mensuelle | iace<br>Mai 2019                                                                                                    | CO  | ON CAL        |
|----------------------------------------------------------------------------------------------------|------------------------------------------|----------------------------------------------------------------------------------------------------|-----|---------------|
| $\langle \rangle$                                                                                              |                                          |                                                                                                    |     | Navigation    |
|                                                                                                    |                                          |                                                                                                    |     | Général       |
| Sect                                                                                                    | Raison sociale                           | BS Néant                                                                                                    |     | Préparation : |
| JACTICOURSET                                                                                                   | THEATRE DE L'ARLEQUIN                    |                                                                                                    | V ^ | Les dodes     |
| The second second second second second second second second second second second second second second second s |                                          | and the second second se |     | -             |

# Dépôt du fichier DSN de type « Annule et remplace »

La procédure à suivre pour déposer un fichier de type « Annule et remplace » est identique à la procédure d'un dépôt de fichier DSN de type « Initial », soit :

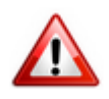

- Procéder à l'auto-contrôle via l'outil DSN-Val (Fiche pratique ICI)
- Faire le suivi du dépôt via la « Gestion des flux DSN » type « Annule et remplace »
- Faire évoluer votre dépôt jusqu'au dernier onglet « Annule et remplace ».

Si vous rencontrez des difficultés dans l'application de cette procédure, merci de contacter l'assistance à l'adresse <u>impact-emploi-</u>

association@urssaf.fr et d'indiquer en objet « Annule et remplace ».